Crésus Banking

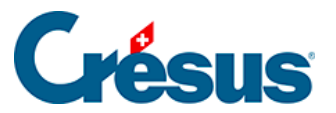

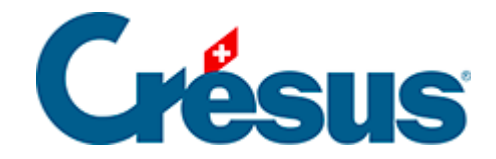

## **Crésus Banking**

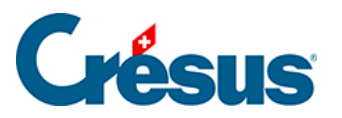

7.3.2 - Consulter ou modifier la liste des règles pour la réconciliation bancaire

×

1

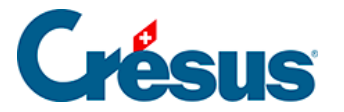

## 7.3.2 - Consulter ou modifier la liste des règles pour la réconciliation bancaire

La liste des règles de réconciliation bancaire créées peut être consultée et modifiée en ouvrant les *Réglages du compte bancaire > Règles pour la réconciliation bancaire* :

| ompte b | ancaire • Réglages • | Règles pour la<br>réconciliation ba | Configuration<br>Règles<br>réconc | odu compte banca<br>pour la<br>ciliation ba | ire Banque c/c<br>ancaire |                |
|---------|----------------------|-------------------------------------|-----------------------------------|---------------------------------------------|---------------------------|----------------|
|         |                      |                                     | 01.01.2024<br>31.12.2024          | 01.01.2023<br>31.12.2023                    | 01.01.2022<br>31.12.2022  |                |
|         |                      |                                     |                                   |                                             | Q 👪 土 📥                   | Nouvelle règle |
|         | Achat fleurs         | 6520                                |                                   | IPI / 8.1<br>-                              | Achat fleurs              | ල අ            |
|         |                      |                                     |                                   |                                             |                           |                |
|         |                      |                                     |                                   |                                             |                           |                |
|         |                      |                                     |                                   |                                             |                           |                |
|         |                      |                                     |                                   |                                             |                           |                |
|         |                      |                                     | × ANNUL                           | er 🖹 En                                     | REGISTRER                 |                |

Si vous avez enregistré plusieurs règles, notez que l'ordre dans lequel elles apparaissent ici est important : en effet, pour un mouvement qui pourrait être associé à plusieurs règles, c'est la première de cette liste qui s'appliquera. Pour

modifier l'ordre des règles, cliquez sur l'icône puis utilisez les deux petites flèches (vers le haut et vers le bas) apparue à droite de chaque ligne.

À droite de chaque ligne également, les deux icônes 🕝 省 vous permettent d'éditer la règle concernée ou d'en créer une nouvelle à partir de ce modèle.

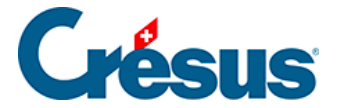

Le bouton *Nouvelle règle* vous permet bien sûr de créer une nouvelle règle sans informations pré-saisies.

La case à gauche de chaque ligne vous permet de sélectionner la ou les règles que vous souhaitez exporter ou supprimer :

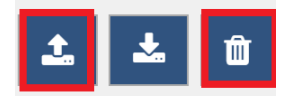